## **VNC Installation**

- Ÿ Download Site : http://www.realvnc.com/download.html
- **ÿ** Software Tested : VNC 3.3.6 (full version incl. a server & a viewer)

## Procedure:

- 1) Install both server and viewer to a computer (e.g. 100.100.100.13), which is to be configured as a *VNC server*
- 2) Install only viewer to another computer (e.g. 100.100.100.16), which is to be configured as a *VNC client*
- 3) Start VNC server: Start è Programs è Real VNC è Run VNC Server
- 4) Configure VNC server by doing the following:
  - è Double click on the VNC icon in system
  - è Enter a chosen password in the password section (e.g. "biomed")
  - è Select OK
- 5) Start VNC client on the computer which has only the viewer installed by:
  - è Double click on the VNC icon on the desktop
  - è Enter the assigned password (e.g. "biomed")

Once the remote desktop of the server is displayed in a window:

- è Move the cursor around the *virtual desktop* to take control of the server
- 6) More Information is available from the following links:
  - è Windows VNC Server: <u>http://www.realvnc.com/winvnc.html</u>
  - è Windows VNC Viewer: <u>http://www.realvnc.com/winvncviewer.html</u>

## **Traffic Simulation:**

- 1) Connect LinkRunner to the hub where the two computers are connected
- 2) Run both VNC server & client to begin remote accessing
- 3) Monitor the network traffic on LinkRunner Display by:

Performing some normal operation (i.e. opening files, running executables, etc.)

- è A constant 2.5% network usage traffic can be observed
- è A delay on the virtual desktop window can be observed

Running MultiSim (for real-time simulation)

è !! Have not yet been tested !!